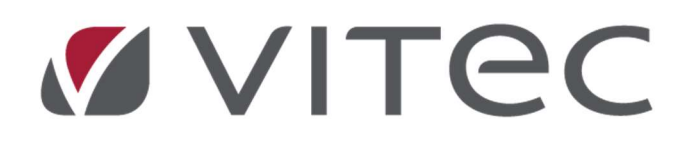

# Nyhetsdokument Verksamhetsanalys

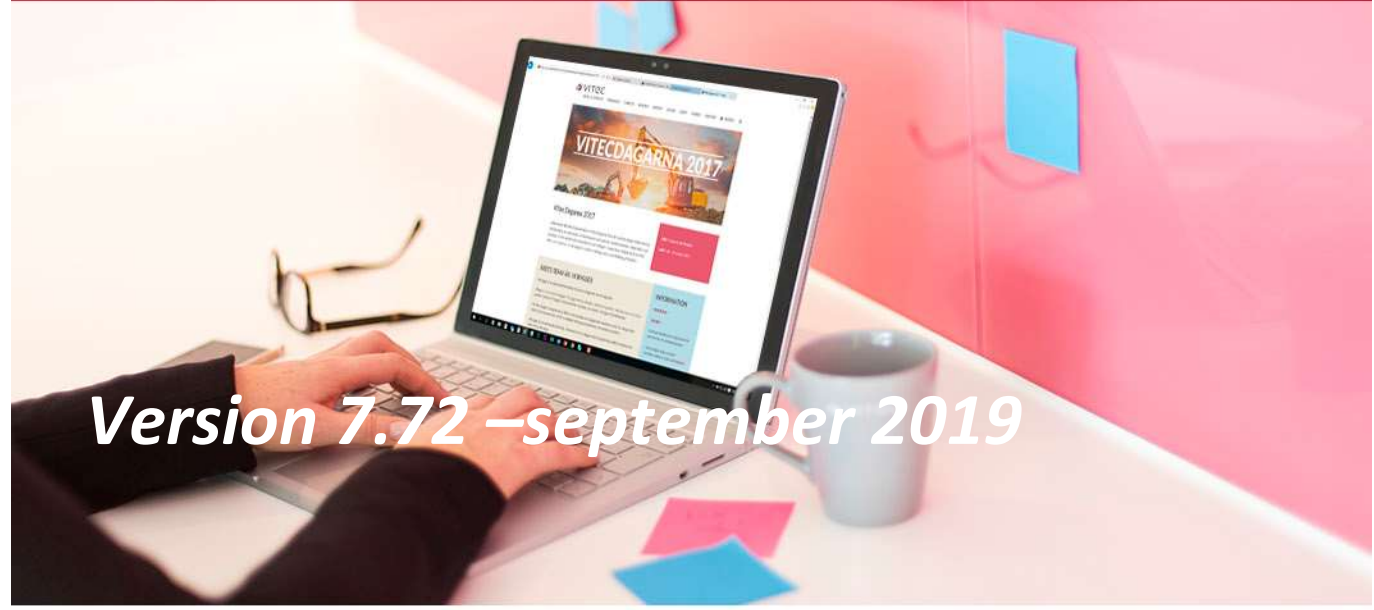

# Innehållsförteckning

| 3 |
|---|
| 3 |
| 3 |
| 3 |
| 4 |
| 5 |
| 6 |
| 6 |
| 6 |
| 6 |
| 6 |
| 7 |
|   |

# Inledning

I version 7.72 av Verksamhetsanalys har vi infört ett par nya funktioner samt byggt vidare på ett par befintliga. Ett antal buggar har rättas. Rättningarna redovisas i releasenotes.

# Verksamhetsanalys

### Visa information om sökordning.

Som användare av systemet vill man lätt kunna se vilken kostnadsställesgrupp en sökordning är baserad på. Man vill också kunna se vilka nivåer som har lagts in i sökordningen. Man kan visserligen högerklicka på en sökordning och välja "Sätt standardnamn" Men då ändras texten på sökordningen och man måste ändra tillbaka efteråt. Nu slipper man göra detta eftersom en textruta med standardnamnet visas när man håller muspekaren över toppnoden på sökordningen. Standardnamnet visar alla nivåer som sökordningen innehåller. Den kostnadsställesgrupp sökordningen baseras på visas inom parentes.

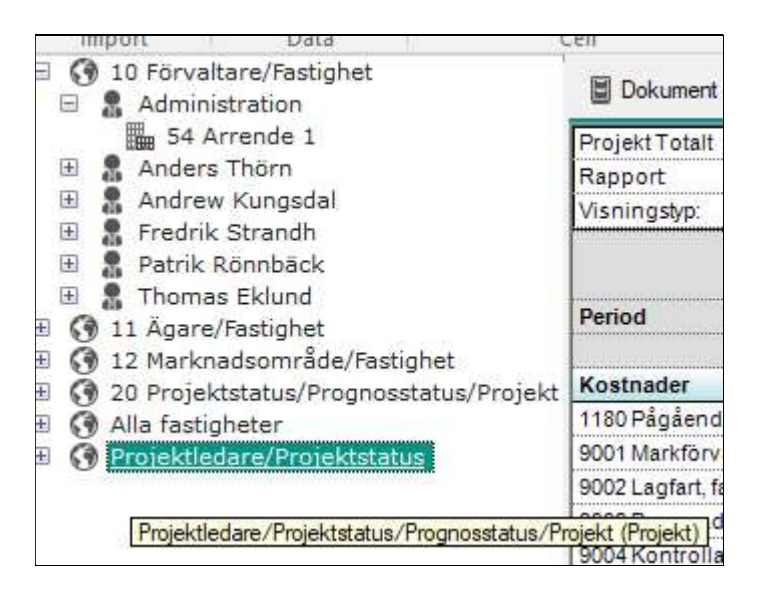

# Knapp för uppdatering i menyrad

Verksamhetsanalys har alltid fungerat så att skärmen uppdateras direkt när man gör en förändring av någon inställning. Om man behöver göra flera ändringar i en följd kan det upplevas störande att behöva vänta på att skärmen uppdaterats innan man kan göra nästa val. För att råda bot på detta har vi infört en knapp Uppdatera i menyraden. För att se knappen behöver man aktivera den i Inställningar, Alternativ.

| Konto | odelar                       | Fält i databas       | Position i budgetexport (1-10)                                                                                                    |
|-------|------------------------------|----------------------|----------------------------------------------------------------------------------------------------|
| 1     | KONTO                        | - Inget V            |                                                                                                    |
| 2     | ANSVAR                       | - Inget 🗸 🗸          |                                                                                                    |
| 3     | RORELSEGREN                  | - Inget - V          |                                                                                                    |
| 4     | AO                           | - Inget -            |                                                                                                    |
| 5     | MOTPART                      | - Inget - V          |                                                                                                    |
| 6     | FASTIGHET                    | Fastighetsnummer 🗸 🗸 |                                                                                                    |
| 7     | BOLAG                        | - Inget - V          |                                                                                                    |
| 8     | PROJEKT                      | Inget V              |                                                                                                    |
| 9     | Projektkod                   | Inget V              |                                                                                                    |
| 10    |                              | - Inget - V          |                                                                                                    |
| Impor | t                            |                      | Vopdateringar                                                                                                    |
|       | Använd optimerad importmetod |                      | Visa uppdateraknapp på alla rapporter. Uppdatering av data gör<br>I först vid klick på denna knapp. Används om databasen är väldig |

När uppdateraknappen är aktiverad visas den längst till höger i menyraden.

|      | Analysperiod | Radmall   | Driftnettorapport   | Ψ. |    | €.0 .00             |           |
|------|--------------|-----------|---------------------|----|----|---------------------|-----------|
|      | 2018         | Nämnare 1 | Ingen               | Ψ. |    | .00 <del>7</del> .0 | Ċ         |
| h    | december     | Nämnare 2 | Ingen               | τ. |    | si§ * 🛄 *           |           |
| eric | dval G       | R         | apportinställningar |    | G. | Tal och format      | Uppdatera |

Knappen visas med svart färg om ingen ändring har gjorts. Så fort man har gjort något val som kräver uppdatering blir knappen blå. Dessutom visas texten "Rapporten behöver uppdateras" i statusraden längst ned till vänster.

#### Förbättringar avseende import av budget från Excel

En budget i Verksamhetsanalys kan byggas upp med data från många olika källor, t ex hyresintäkter från Kontraktssimuleringen, mediabudget från Energiuppföljning. Vissa poster hämtas från andra system och importeras som Excelfiler i Verksamhetsanalys. För att import av budget från Excelfil har vissa krav behövt vara uppfyllda, t ex måste det finnas en budgetkälla som motsvarar de konton som ska importeras. Man måste då vara noga med att välja rätt importkälla i förhållande till innehållet i importfilen. Om man väljer fel importkälla kan data skrivas över.

Nu kan man välja en ny systemgenerad importkälla, "Basera på indata". Första gången man öppnar importdialogen efter uppgradering till x.72 visas en informationsruta om att importkällan har skapats.

| Im | nportkällor                                                                                      | × |
|----|--------------------------------------------------------------------------------------------------|---|
| Sj | ystemgenererad importkälla "Baserad på indata" har skapats. Den visas<br>nbart i importdialogen. |   |
|    | ОК                                                                                               | ] |

När man väljer att importera till en Budget-eller prognosvärdetyp visas "Baserad på indata (system)" som första val i droplistan där man väljer importkälla.

När man har valt att importera enligt "Baserad på indata" uppdateras enbart de poster och kostnadsställen som finns i Excelfilen.

En annan förändring avser kravet på hur importfilen ska se ut. Om man importerar till en post där man har olika belopp per månad har man varit tvungen att även lägga in en kolumn med årsbeloppet. Nu behöver man inte göra det längre, det räcker med månadskolumnerna. Om man importerar till en post med jämn fördelning över året räcker det med en kolumn med årsbelopp.

# Bättre kontroll vid koppling av radmall till rapportflik med pivoterad visningstyp

Rapportflikar i visningstyp Sammanställd och Uppdelad kan visas i alla kostnadsställesgrupper. Men pivoterad visningstyp kräver att man kopplar till en radmall och radmallarna hör till en specifik kostnadsställesgrupp. Det har alltså varit fullt möjligt att koppla fel och en felkoppling leder till svårtolkade fel i programmet. Av tekniska skäl kan vi inte styra det hårt i programmet men nu visas namnet på kostnadsställesgruppen inom parentes bakom namnet på radmallen så att det blir svårare att koppla fel.

|                    | арропнік |                          |                                 |
|--------------------|----------|--------------------------|---------------------------------|
| Rapportflik        | ^        | Visningstyp              |                                 |
| A Projekttest      |          | O Sammanställd           |                                 |
| Affärsplan         |          | O Uppdelad               |                                 |
| Avv utf bud        |          | Pivoterad     (1)        |                                 |
| Balansräkning      |          |                          |                                 |
| Budget 2013        |          | Resultatrapport per ko   | nto (Fastighet)                 |
| Förvaltarrapport   |          | Visa rapportfliken i Ver | ksamhetsanalys                  |
| Månadsbudget       |          | Använd för projektuppf   | öljning                         |
| Månadsutfall       |          |                          |                                 |
| Pivot Test         |          | Web minister             | Anvie ackumularad               |
| Projektuppföljning |          | Noiumrityp               | Alavis ackumuletau              |
| Reg projektbudget  |          | Rapportrad:              | 3011 Bostäder                   |
| Resultatrapport    |          | Information              | Fastiohetsnamn (Fastiohetens on |
| TestNytt           |          | H # GHINGSTON 1          |                                 |
| VE Budget          | ~        | Visningsnamn:            |                                 |

Om man har valt en radmall som hör till någon ann kostnadsställesgrupp så visas detta i droplistan för val av visningstyp.

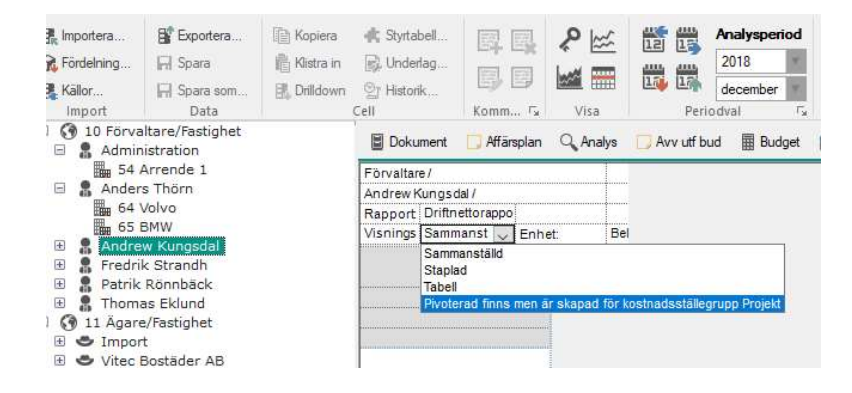

# Ny kolumntyp i pivoterad visningstyp

För pivoterad visningstyp har vi infört en ny kolumntyp, Information. Meningen är att man ska kunna visa information från fält i databasen som hör till den entitet som aktuell kostnadsställesgrupp är baserad på. Dessutom kan värden för de definierade värdenycklarna visas. När man väljer att en kolumn ska vara av typen Information fylls innehållet i den nya droplistan Information med tillgängliga värden.

|                                      |                           |        |                               | Kolumner                                 |                               | *                                                                                                    |
|--------------------------------------|---------------------------|--------|-------------------------------|------------------------------------------|-------------------------------|----------------------------------------------------------------------------------------------------|
| efinition Behörig                    | gheter Koppling Rapportfl | ik     |                               |                                          |                               |                                                                                                    |
| Rapportflik                          | ^                         | Visnin | gstyp                         | Exportera                                |                               |                                                                                                    |
| Balansräkning                        |                           |        | 0                             | Sammanställd                             |                               | in the second second seco |
| Budget 2013                          |                           | ŏ      | Uppdelad                      |                                          | importera                     |                                                                                                    |
| Förvaltarrap                         | port                      |        | ŏ                             | Pivoterad (1)                            |                               | Kopiera                                                                                                    |
| Månadsbud                            | get                       |        | 0                             |                                          |                               |                                                                                                    |
| Månadsutfal                          | I .                       |        | Driftnettorapport (Fastighet) |                                          |                               |                                                                                                    |
| Nytt kolumn                          | verktyg                   |        | $\square$                     | Visa rapportfliken i Verksar             | nhetsanalys                   |                                                                                                    |
| Pivot Test                           |                           |        |                               | Anvand för projektuppföljni              | ing                           |                                                                                                    |
| Projektuppfo                         | bljning                   |        |                               | 10 10 10 10 10 10 10 10 10 10 10 10 10 1 |                               |                                                                                                    |
| Reg projektbudget<br>Resultatrapport |                           |        |                               | Kelumeture                               | Information                   | ~                                                                                                    |
|                                      |                           |        |                               | Noiumntyp:                               |                               |                                                                                                    |
| TestNytt                             |                           |        |                               | Rapportrad:                              | 3011 Bostader                 | · · ·                                                                                                    |
| VE Budget                            |                           |        |                               | Information:                             | Fastighetsnamn (Fastigheten   | s grunddata) 🛛 🗸 🗸                                                                                                    |
| VE Utfall                            | VE Utfall                 |        |                               | Maninessan                               | Agare (Fastighetens grundda   | ta)                                                                                                    |
| xNytt                                |                           | ~      |                               | visningsnamn.                            | Område (Fastighetens grunde   | lata)                                                                                                    |
| NL                                   | Ny Ta bort                |        |                               | Ar:                                      | Fastighetsadress (Fastigheter | ns grunddata)                                                                                                    |
| ny                                   |                           |        |                               | Mánad:                                   | Marknadsområde (Värdenyck     | cel)                                                                                                    |
|                                      |                           |        |                               | Mánad relativ:                           | Dotterbolag (Värdenyckel)     | 20 A                                                                                                    |
| Kolumner i xNytt.                    |                           |        |                               | VEndetrie                                | Miliödata (Värdenyckel)       | ) v                                                                                                    |
| Namn                                 | Formelbenämning           | 4      | 3                             | varueryp.                                | respondent (Falsan (Falsan)   |                                                                                                    |
| Kolumn1                              | B#                        |        |                               | Formel intakt:                           |                               |                                                                                                    |
| Kolumn2                              | C#                        | 1      | 3                             | Formel kostnad:                          |                               |                                                                                                    |
| Kolumn3                              | D#                        |        |                               | Formel mixed summa:                      |                               |                                                                                                    |
|                                      |                           |        |                               | Antal decimaler:                         | Använd rapportinställning     | ~                                                                                                    |
|                                      |                           |        |                               | Kolumnbredd                              | 0                             |                                                                                                    |
|                                      |                           |        |                               |                                          | -                             |                                                                                                    |

Förutom värdenycklarna, som är kundspecifika, kan följande fält väljas för de olika typerna av kostnadsställesgrupp:

#### Fastighet

Fastighetsnamn, Fastighetsbeteckning, Fastighetsnummer, Visningsnamn, Förvaltare, Ägare, Område, Adress, Konto1

#### Byggnad

Alla fält som kan väljas från fastighetstabellen samt följande från byggnadstabellen: Byggnadsnamn och Byggnadsnummer

#### Objekt

Alla fält som kan väljas från fastighetstabellen och byggnadstabellen samt följande från objektstabellen: Objektsnamn och Objektsnummer

#### Projekt

Alla fält som kan välja för Fastighet samt följande specifika för Projekt:

Projektbenämning, Projektnummer, Startdatum, Projektansvarig, Affärsansvarig, Projektledare, Prognosstatus, Prognosansvarig, Beslutsdatum, Kontraktsdatum, Stängningsdatum, Inflyttningsdatum, Avslutsdatum, Projekttyp, Projektstatus

#### Kostnadsställesgrupp baserad på Inget

En kostnadsställesgrupp baserad på Inget är helt oberoende av övriga entiteter i databasen utom värdenycklarna, Dessa kan läggas in som informationskolumner.

Bilden nedan visar ett exempel där kolumner med projektledare och startdatum visas. Man kan även sortera på informationskolumnerna.

| Projekt I otalt |                       |                 |         |               |                        |  |  |
|-----------------|-----------------------|-----------------|---------|---------------|------------------------|--|--|
| Rapport         | Standardrap           | port Proje      |         |               |                        |  |  |
| Visningstyp:    | isningstyp: Pivoterad |                 | Enhet:  |               | Belopp Kr              |  |  |
|                 |                       | Summa<br>Kostna | der     | Projektledare | Projektstarts<br>datum |  |  |
| Period          |                       | 20              | 18 dec  |               |                        |  |  |
| Värdetyp        |                       | Projekt         | oud 🗸   |               |                        |  |  |
| Återställ       |                       | 1               | V       | ٦             | T T                    |  |  |
| Nytt projekt    |                       |                 | 0       | Anders Erikss | 2019-05-13             |  |  |
| Aurorum 8       |                       | 1               | 50 000  | Anders Erikss | 2013-04-01             |  |  |
| Lägenheter i d  | lemofastighet         | 17              | 50 000  | Anders Erikss | 2013-04-01             |  |  |
| TV hus          |                       | 52              | 00 000  | Anders Erikss | 2012-12-01             |  |  |
| Previa          |                       | 2.0             | 75 000  | Anders Erikss | 2012-11-01             |  |  |
| Byte UC biogr   | af                    | 7               | 42 000  | Anders Erikss | 2012-09-01             |  |  |
| Landstingshä    | Isan                  | 2 0             | 75 000  | Anders Erikss | 2012-05-01             |  |  |
| Ombyggnad F     | ostgången             | 17              | 90 000  | Anders Erikss | 2011-12-01             |  |  |
| Energiprojekt   | i Stipendiet          | 30              | 94 000  | Anders Erikss | 2011-11-01             |  |  |
| Summa: Ej kl    | armarkerade           | 16 8            | 76 000  |               |                        |  |  |
| Summa: Pågå     | hende 🛛               | 16 8            | 76 000  |               | 1                      |  |  |
| Summa: And      | ers Eriksson          | 16 8            | 76 000  |               |                        |  |  |
| Nytt ROT proj   | ekt                   |                 | 0       | Carin Edblad  | 2013-09-01             |  |  |
| Summa: Ej kl    | armarkerade           |                 | 0       |               |                        |  |  |
| Summa: Pågå     | aende 🛛               |                 | 0       |               | 1                      |  |  |
| Summa: Cari     | n Edblad              |                 | 0       |               |                        |  |  |
| Brandskada R    | FSL                   | 12              | 46 500  | Lasse Persso  | n 2013-03-01           |  |  |
| Ap Hjärtat      |                       | 3 9             | 60 000  | Lasse Persso  | n 2013-01-01           |  |  |
| Vågens försko   | ola                   | 8               | 000 000 | Lasse Persso  | n 2012-11-01           |  |  |
| Omb Hus 13      |                       |                 | 0       | Lasse Persso  | n 2011-12-01           |  |  |
| Summa: Ej kl    | armarkerade           | 60              | 06 500  |               |                        |  |  |

#### Trädvy med filtrerade sökordningar

Sedan tidigare kan man slå på en filterfunktion i trädvyn som visas i Verksamhetsanalys. Det görs i menyn **Objektträd** genom att trycka på knappen **Filter**. Då visas en kryssruta framför varje nod i trädet. När kryssrutorna visas kan man välja de entiteter som ska vara med i rapporterna. För att valet ska slå igenom trycker man på knappen **Uppdatera**.

| Meny       | Objektträd                  | Hem                                                                                        |                           |                                    |                    |              |              |              |  |
|------------|-----------------------------|--------------------------------------------------------------------------------------------|---------------------------|------------------------------------|--------------------|--------------|--------------|--------------|--|
| Egenskaper | Sök                         | Sökordning + R <sub>b</sub> Lägg till<br>Sökordning + R <sub>b</sub> Ta bort<br>(1) Benämn | nivå *<br>nivå<br>ning *  | <b>P</b><br>Koppla<br>värdenycklar | 8 Ny agare Ta bort | Filter Up    | 😧 🖂 Alit     | id filtrerad |  |
| Egenskaper | Sök                         | Sökordning och l                                                                           | Nivā                      | Värdenycklar                       | Noder              |              | Filter       |              |  |
|            | 0 Förvaltare<br>1 Ägare/Fas | e/Fastighet<br>stighet                                                                     | Dokument                  | t 🔲 Affärsplar                     | n 🔍 Analys 🗔 A     | vv utf bud 🗐 | Budget 🛗 Fle | rársanaly    |  |
| E 🗌 😅      | Import                      |                                                                                            | FastighetTot              | alt                                |                    |              | Filtrerad    |              |  |
| 8 8 3      | Vitec Bost                  | äder AB                                                                                    | Rapport                   | Driftnettorap                      | port               |              |              |              |  |
|            | 20 Amerika 1                |                                                                                            | Visningstyp: Sammanställd |                                    |                    | Enhet:       | Belopp K     | lelopp Kr    |  |
|            | 64 Volvo                    | pa 1                                                                                       |                           |                                    |                    |              |              |              |  |
|            | Witeo Eactiv                | abatar AR                                                                                  | Period                    |                                    | 2017 dec           | 2018 dec     | 2018 dec     | 2            |  |
|            | Vitec H-Bo                  | stad AB                                                                                    | Värdetyp                  |                                    | Utfall             | Utfall       | Budget       | Budge        |  |
| H [ () 1   | 2 Marknads                  | område/Fastighet                                                                           |                           |                                    |                    |              |              |              |  |
| 1 2 3 2    | 0 Projektsta                | atus/Prognosstatus/Proje                                                                   |                           |                                    |                    |              |              |              |  |
| 🗄 🗌 🚱 A    | lla fastighet               | er                                                                                         | INTÄKTER                  |                                    | İ.                 |              |              |              |  |
| ⊞ Ц 🕜 в    | yggnad (By                  | ggnad)                                                                                     | Hyra bostäde              | er                                 | 0                  | 0            | 0            |              |  |
|            | y sokordnir                 | ig<br>(Desistatetus                                                                        | Hyra lokaler              |                                    | 0                  | 0            | 0            |              |  |
| BUNN       | rojektiedare                | e/ ProjektstatUS                                                                           | Hyra garage               | & p-plats                          | 0                  | 0            | 0            |              |  |
|            |                             |                                                                                            | Hyra övriga o             | objekt                             | 0                  | 0            | 0            |              |  |
| í l        |                             |                                                                                            | Vakanser, hy              | resnedsättning                     | a 0                | 0            | 0            |              |  |

I rapporten som visas i filterläge visas enbart data från de markerade entiteterna. Denna funktion är avsedd att vara ett hjälpmedel vid "ad-hoc"-jämförelser. De entiteter som markerats i filterläget sparas per användare och funktionen är inte behörighetsstyrd. När man trycker på knappen Filter igen återgår trädet till normalt läge.

Det som är nytt i version x.72 är att man skapa ett permanent filter. Man kan på en sökordning ange att den ska visas enligt valen man gjorde i filterläget även när trädet inte är i filterläge. Det görs genom att sätta en markering i kryssrutan **Alltid filtrerad**. Ikonen för sökordningen byts då ut till en tratt, som är filtersymbolen i programmet. När man avaktiverar filter visas enbart de valda entiteterna i den filtrerade sökordningen. Nivåer kan läggas till och tas bort som vanligt.

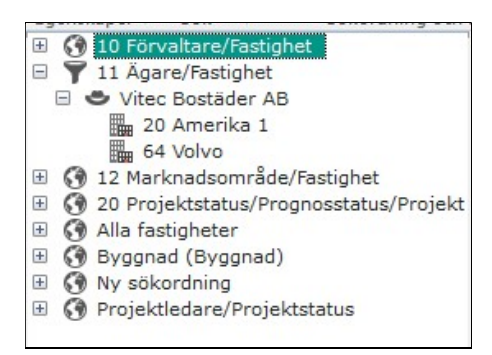

I rapporthuvudet på rapporter som är byggda i en sökordning som är filtrerad, antingen med fast filter eller tillfälligt, så visas numera texten **Filtrerad**. Detta för att minska risken för missförstånd om man skriver ut en filtrerad rapport.

Markeringen att en sökordning ska visas som **Alltid filtrerad** slår igenom för alla användare i programmet och är därför behörighetsstyrd. Användare som är med i roller som har någon av funktionerna **Inställningar Verksamhetsanalys** eller **Trädstrukturadministratör** kan använda funktionen. Användare som inte har någon av dessa behörigheter kan se vilka entiteter som är markerade genom att aktivera filterläge, men ändringar i sökordningar med fast filter kan inte göras. Ändringar i ej filtrerade sökordningar kan dock göra precis som förut.